## Avira Managed Email Security AMES

## Kurzanleitung

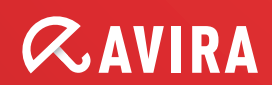

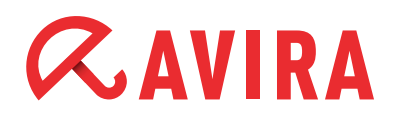

## Inhaltsverzeichnis

| 1. Einleitung                                                                                                    | 4                                                                                  |
|----------------------------------------------------------------------------------------------------|------------------------------------------------------------------------------------|
| 2. Erste Schritte                                                                                                    | 4                                                                                  |
| 2.1 AMES Zugang                                                                                                    | 4                                                                                  |
| 2.2 AMES Lizenzierung                                                                                                    | 5                                                                                  |
| 2.2.1 Demoversion                                                                                                    | 5                                                                                  |
| 2.2.2 Gewerbliche Lizenz                                                                                                    | 6                                                                                  |
| 2.3 AMES Anmeldung                                                                                                    | 7                                                                                  |
| 3. Domäne konfigurieren                                                                                                    | 8                                                                                  |
| 3.1 Domainstatus-Assistent                                                                                                    | 8                                                                                  |
| 3.2 Konfiguration des DNS-Servers                                                                                                    | 9                                                                                  |
| 3.3 Konfiguration der Firewall                                                                                                    | 10                                                                                 |
| 3.4 Ausgehende Emails scannen                                                                                                    | 10                                                                                 |
|                                                                                                    |                                                                                    |
| 4. Benutzereinstellungen für AMES Domains                                                                                                    | 11                                                                                 |
| <b>4. Benutzereinstellungen für AMES Domains</b><br>4.1 Allgemeine Einstellungen                                                                                                    | <b> 11</b><br>11                                                                   |
| <b>4. Benutzereinstellungen für AMES Domains</b><br>4.1 Allgemeine Einstellungen<br>4.2 Einstellung der Benutzer-Dienste                                                                                                    | <b>11</b><br>11<br>11                                                              |
| <b>4. Benutzereinstellungen für AMES Domains</b><br>4.1 Allgemeine Einstellungen<br>4.2 Einstellung der Benutzer-Dienste<br>4.3 Das Benutzerkonto einer Domain                                                                                                    | <b>11</b><br>11<br>11<br>11                                                        |
| <ul> <li>4. Benutzereinstellungen für AMES Domains</li> <li>4.1 Allgemeine Einstellungen</li> <li>4.2 Einstellung der Benutzer-Dienste</li> <li>4.3 Das Benutzerkonto einer Domain</li> <li>4.4 Einen Benutzer hinzufügen</li> </ul>                                                                                                    | <b> 11</b><br>11<br>11<br>11<br>12                                                 |
| <ul> <li>4. Benutzereinstellungen für AMES Domains</li> <li>4.1 Allgemeine Einstellungen</li> <li>4.2 Einstellung der Benutzer-Dienste</li> <li>4.3 Das Benutzerkonto einer Domain</li> <li>4.4 Einen Benutzer hinzufügen</li> <li>4.5 Mehrere Benutzer hinzufügen</li> </ul>                                                                                           | <b>11</b><br>11<br>11<br>11<br>11<br>12<br>12                                      |
| <ul> <li>4. Benutzereinstellungen für AMES Domains</li> <li>4.1 Allgemeine Einstellungen</li></ul>                                                                                                    | <b>11</b><br>11<br>11<br>11<br>11<br>12<br>13<br>13<br>14                          |
| <ul> <li>4. Benutzereinstellungen für AMES Domains</li> <li>4.1 Allgemeine Einstellungen</li> <li>4.2 Einstellung der Benutzer-Dienste</li> <li>4.3 Das Benutzerkonto einer Domain</li> <li>4.4 Einen Benutzer hinzufügen</li> <li>4.5 Mehrere Benutzer hinzufügen</li> <li>4.6 Hinzufügen eines Benutzer-Alias</li> <li>4.7 Benutzerpasswörter zurücksetzen</li> </ul> | <b>11</b><br>11<br>11<br>11<br>11<br>12<br>13<br>13<br>14<br>15                    |
| <ul> <li>4. Benutzereinstellungen für AMES Domains</li> <li>4.1 Allgemeine Einstellungen</li> <li>4.2 Einstellung der Benutzer-Dienste</li> <li>4.3 Das Benutzerkonto einer Domain</li> <li>4.4 Einen Benutzer hinzufügen</li> <li>4.5 Mehrere Benutzer hinzufügen</li> <li>4.6 Hinzufügen eines Benutzer-Alias</li> <li>4.7 Benutzerpasswörter zurücksetzen</li> </ul> | <b>11</b><br>11<br>11<br>11<br>11<br>12<br>13<br>13<br>14<br>15<br><b>16</b>       |
| <ul> <li>4. Benutzereinstellungen für AMES Domains</li> <li>4.1 Allgemeine Einstellungen</li></ul>                                                                                                    | <b>11</b><br>11<br>11<br>11<br>12<br>13<br>13<br>14<br>15<br><b>16</b>             |
| <ul> <li>4. Benutzereinstellungen für AMES Domains</li> <li>4.1 Allgemeine Einstellungen</li> <li>4.2 Einstellung der Benutzer-Dienste</li></ul>                                                                                                    | <b>11</b><br>11<br>11<br>11<br>12<br>12<br>13<br>14<br>15<br><b>16</b><br>16<br>18 |
| <ul> <li>4. Benutzereinstellungen für AMES Domains</li> <li>4.1 Allgemeine Einstellungen</li></ul>                                                                                                    | 11<br>11<br>11<br>11<br>12<br>12<br>13<br>14<br>15<br>16<br>16<br>18<br>19         |

## *AVIRA*

| 5.5 Verwaltung der Quarantäne über das Email-Konto<br>5.6 Verwaltung der Quarantäne über das AMES-Konto | 22 |
|----------------------------------------------------------------------------------------------------|----|
| 5.6.1 Quarantäne Virenscanner                                                                           | 23 |
| 5.6.2 Spamquarantäne                                                                                    |    |
| 6. Benutzermanagement                                                                                   |    |
| 6.1 Erweiterter Modus                                                                                   |    |
| 7. Statistiken                                                                                          | 27 |
| 8. Service                                                                                              | 28 |

## 1. Einleitung

Avira Managed Email Security (AMES) ist ein "in-the-cloud" basierter Service, welcher die Sicherheit des Email-Verkehrs erhöht, indem potenzielle Viren- und Spam-Nachrichten gestoppt werden noch bevor sie überhaupt das firmen IT-Netzwerk erreichen.

Diese optimale Sicherheit wird dadurch ermöglicht, dass die Emails erst an den Avira AMES Server-Cluster umgeleitet werden. Dieser scannt alle Nachrichten und leitet umgehend alle viren- und spamfreie Emails an den Email-Server des Kunden weiter. Infizierte Emails und Spam-Nachrichten werden in einem Quarantäne-Bereich isoliert um somit im Unternehmen keinen Schaden anzurichten.

Zum Scannen und Abfangen von Spam-Nachrichten nutzt AMES eine extrem effektive Kombination aus verschiedenen Technologien. Es werden kontinuierlich neue Methoden und Algorithmen implementiert um die Position als Marktführer zu verteidigen. Die Datenverarbeitung bei einem "In-the-cloud" Service wird über das Internet durchgeführt, dabei befindet sich Software, Ressourcen und Informationen auf andernorts untergebrachten Servern ("in the cloud", also "in der Wolke").

Dadurch, dass AMES eine "in-the-cloud" Lösung ist und sich physikalisch in der Infrastruktur des Avira Rechenzentrums im Einsatz befindet, entfällt auf Seite des Kunden das Hosting und die komplette Betreuung und Administration. Die Unternehmen müssen weder in Hardware noch in Software investieren und werden gleichzeitig von der gesamten Spam-Flut befreit.

## 2. Erste Schritte

## 2.1 AMES Zugang

Aufgrund dessen, das AMES ein cloud-basierter Service ist besteht die Möglichkeit von jedem Ort, an dem ein Internet Zugang vorhanden ist, auf die Benutzeroberfläche von AMES zuzugreifen.

Der Zugriff kann entweder über die Avira Webseite, oder über den direkten AMES Link https://ames.avira.com stattfinden.

Die Benutzeroberfläche von AMES unterstützt derzeit 5 Sprachen:

- Englisch
- Deutsch
- Spanisch
- Französisch
- Niederländisch

Die AMES Benutzeroberfläche orientiert sich an die Spracheinstellung des jeweiligen Browsers. Falls der Browser eine nicht unterstützte Sprache benutzt, wird die Benutzeroberfläche automatisch auf Englisch gesetzt.

### 2.2 AMES Lizenzierung

Sie können AMES dank des flexiblen Avira Lizenzprogramms ganz individuell nach Ihren Bedürfnissen lizenzieren. Die Lizensierung erfolgt nach Anzahl der Nutzer und ist ab fünf Anwendern verfügbar. Die Nutzerlizenzen sind nicht auf eine Kunden-Domäne beschränkt. Pro Benutzer können beliebig viele Email Aliase vergeben werden.

- Für die gesamte Email-Infrastruktur ist nur eine Lizenz erforderlich
- Lizenzlaufzeiten: 12, 24 oder 36 Monate
- Automatische Lizenzverlängerung
- Flexible Zukaufmöglichkeit zusätzlicher Funktionen

### 2.2.1 Demoversion

Als Endbenutzer haben Sie die Möglichkeit eine Probelizenz über die Avira Webseite an zu fordern. Sie erhalten nachträglich einen "**O**ne-**T**ime-**C**ode" (OTC-Key) per Email.

Aktivieren Sie Ihre Lizenz indem Sie den OTC-Key in die AMES Benutzeroberfläche eingeben.

|                                                                                                    | aged Email Security                                                                                                | Deutsch Vicht angemeldet                                       |
|----------------------------------------------------------------------------------------------------|----------------------------------------------------------------------------------------------------|----------------------------------------------------------------|
| > Willkommen                                                                                               |                                                                                                    |                                                                |
| Lizenz hinzufügen (OTC)                                                                                    |                                                                                                    |                                                                |
| Lizenzkey eingeben (OTC):<br>bitte geben Sie den Lizenzkey (OTC) e<br>Zugangsdaten, mit denen Sie sich anm | n, um Ihre Lizenz zu aktivieren und die AMES-Domain einzurichten. Na<br>olden und die Domain konfigurieren können. | ach der Aktivierung der Lizenz erhalten Sie eine Email mit den |
| Objekt                                                                                                    | Wert                                                                                                    |                                                                |
| Lizenzkey (OTC)                                                                                            |                                                                                                    |                                                                |
| ⊻ Validieren ↘ Abbreche                                                                                    |                                                                                                    |                                                                |

### Hinweis

Beachten Sie bitte, dass Sie sich zum Aktivieren der Lizenz nicht anmelden müssen.

Nach der Validierung Ihres OTC-Keys werden Sie aufgefordert, ein Formular mit allen relevanten Informationen zum Erstellen einer AMES-Domain auszufüllen.

| <b>AVIRA</b> Manage | Deutsch Vicht angemelder     |    |
|---------------------|------------------------------|----|
| Willkommen          |                              |    |
| Lizenz aktivieren   |                              |    |
| Lizenz aktivieren   |                              |    |
| Objekt              | Wert                         |    |
| Lizenzkey (OTC)     | XXXXXX-XXXXXX-XXXXXX-XXXXXXX |    |
| Lizenzinformationen | Gültig Monate, Benutzer      |    |
| Domain              |                              |    |
| Name                |                              |    |
| Email               |                              |    |
| Firma               |                              |    |
| Straße              |                              |    |
| Postleitzahl        |                              |    |
| Ort                 |                              |    |
| Land                | Land *                       | \$ |
|                     |                              |    |

Nach der Aktivierung der Lizenz erhalten Sie eine Email mit den Zugangsdaten, mit denen Sie sich anmelden und die Domain konfigurieren können.

#### Hinweis

Die Zugangsdaten für AMES werden nach erfolgreichem Absenden des Formulars an die im Formular angegebene Email-Adresse gesendet.

### 2.2.2 Gewerbliche Lizenz

Zum Aktivieren einer gewerblichen Lizenz können Sie denselben Vorgang wie für eine Testlizenz ausführen. Der einzige Unterschied besteht darin, dass der OTC-Key für eine gewerbliche Lizenz durch einen von Avira beauftragten Mitarbeiter oder durch einen Partner oder Händler von Avira erstellt wird.

Der Vertriebsmitarbeiter wird als Serviceleistung für Sie bereits alle bekannten Daten eingeben und lediglich einige Leerfelder auslassen, die Sie dann ausfüllen können.

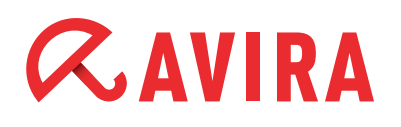

|                      | ea Email Security             | Deutsch Vicht angemelde |
|----------------------|-------------------------------|-------------------------|
| Willkommen           |                               |                         |
| Lizenz aktivieren    |                               |                         |
| Lizenz aktivieren    |                               |                         |
| Objekt               | Wert                          |                         |
| Lizenzkey (OTC)      | F5MMM-MMMN3-YMLAK-XKFPA-MYZ8X |                         |
| Lizenzinformationen  | Gültig 1 Monate, 1 Benutzer   |                         |
| Domain               |                               |                         |
| Name                 |                               |                         |
| Email                |                               |                         |
| Firma                | Testpartner-Deutsch           |                         |
| Straße               | Musterstrasse                 |                         |
| Postleitzahl         | 49124                         |                         |
| Ort                  | Tettnang                      |                         |
| Land                 | Germany                       |                         |
| Art des Unternehmens | Channel Partner               |                         |

Wenn Sie eine Lizenz über Ihren *Avira Partner* erwerben, müssen Sie die von Ihnen benötigte Anzahl an Nutzern auswählen. Diese entspricht der Anzahl an Beschäftigten im Unternehmen, die von AMES gefilterte Emails nutzen werden.

AMES gibt Ihnen die Freiheit, diese Nutzer auf verschiedene Domains zu nutzen, Aliase zu kreieren und vieles mehr.

#### Hinweis

Es wichtig, die Lizenz an die aktuelle Anzahl von Nutzern anzupassen.

Nach der Aktivierung der Lizenz erhalten Sie eine Email mit den Zugangsdaten, mit denen Sie sich anmelden und die Domain konfigurieren können.

### 2.3 AMES Anmeldung

Nach erfolgreicher Aktivierung der Lizenz erhalten Sie eine Auftragsbestätigungs-Email mit den nötigen AMES-Anmeldedaten, sowie Angaben zu den *DNS MX records* sowie zur *Firewall Einstellung*.

Melden Sie sich mit dem erhaltenen *Benutzernamen*, *Domain* und *Passwort* an der AMES Benutzeroberfläche an.

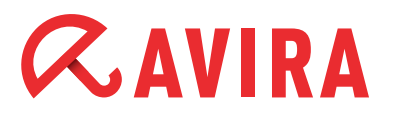

> Willkommen

| Benutzeranmeldung |              |                                   | Partneranmeldung |
|-------------------|--------------|-----------------------------------|------------------|
|                   | Benutzername |                                   |                  |
|                   | Domain       |                                   |                  |
|                   | Passwort     |                                   |                  |
|                   | Demo         | ≥ Anmelden<br>Passwort vergessen? |                  |
|                   |              |                                   |                  |

Nach dem Sie sich angemeldet haben, müssen Sie die AMES SLA Vereinbarung lesen und akzeptieren um fortfahren zu können.

## 3. Domäne konfigurieren

Wenn Sie ihre Lizenz über den *Avira Partner* erworben haben, wurde ihre neue AMES-Domäne schon eingerichtet. Für jede neue Domain wird automatisch ein generischer Benutzer angelegt und die Zustellung von Emails für den genutzten Mailserver konfiguriert. Somit werden, ohne weitere Konfigurationen vornehmen zu müssen, alle Emails ununterbrochen weiterhin an diesen Benutzer zugestellt.

Wenn Sie bisher noch keinen Avira Partner haben, lohnt sich ein Blick in die Avira Partnersuche auf unserer Website. Falls Sie dennoch die Konfiguration der Domäne selbst durchführen wollen, folgen Sie dem von uns beschriebenen Vorgang.

### 3.1 Domainstatus-Assistent

Über den Link Domainstatus wird der Assistent zur Domain-Aktivierung in 5 Schritten geöffnet. Dieser Assistenten zeigt den Status der einzelnen Schritte sowie Anweisungen zu deren Durchführung an:

- Domain-Validierung
- Mailserver-Zustellung
- DNS-Einstellungen
- Firewall-Einstellungen
- Benutzerkonfiguration

Startseite > Domainübersicht

## 3.2 Konfiguration des DNS-Servers

Klicken Sie nach der Anmeldung bei AMES in der *Domain Übersicht* auf die Registerkarte *Dienste*.

Um den Scan- und Filtervorgang der eingehenden Kunden-Emails zu aktivieren und die Emails für Ihre Domain direkt an Avira weiter zu liefern, müssen Sie die MX-Datensätze bei Ihrem Provider entsprechend anpassen. Erst dann werden die "sauberen" Emails an Ihren Mailserver weitergeleitet.

Die benötigten Daten finden Sie in der Auftragsbestätigung, die Sie per Email erhalten haben.

| Domain         | Dienste               | Benutzer         | Relay         | Signatur                                            | Statistiken                                                                    |                                     | Domain status        |
|----------------|-----------------------|------------------|---------------|-----------------------------------------------------|--------------------------------------------------------------------------------|-------------------------------------|----------------------|
| Managed Er     | mail Security         |                  |               | v                                                   |                                                                                | _                                   | _                    |
| Bietet absolut | te Sicherheit geg     | en Viren, Spam u | ind unerwünsc | hte Inhalte                                         |                                                                                |                                     |                      |
| Domain-DN      | S-Informatione        | n                |               |                                                     |                                                                                |                                     | domain.demo          |
| Objekt         | and the processing of |                  |               | Wert                                                | 1.022.000.000.000                                                              |                                     | - 1 / 1 / 1 / 1      |
| DNS server fi  | or domain             |                  |               | ns13.av<br>ns9.avi<br>ns14.av<br>ns10.av<br>ns10.av | vira-ns.net<br>ra-ns.net<br>vira-ns.de<br>vira-ns.de<br>vira-ns.de             |                                     |                      |
| MX records fo  | or domain             |                  |               | 10 mx1<br>20 mx2                                    | .c01.avira.com<br>.c01.avira.com                                               |                                     |                      |
| Incoming IP a  | addresses             |                  |               | Please<br>connec<br>• 2<br>• 8                      | make sure that y<br>tions from the fol<br>12.79.247.128/25<br>9.105.213.128/25 | our firewall acc<br>lowing IP range | epts incoming<br>es: |

Die MX-Einträge sollten folgendermaßen aussehen:

10 mx1.c01.avira.com 20 mx2.c01.avira.com

#### Hinweis

Stellen Sie sicher, dass für keinen der MX-Einträge eine Priorität unter 10 eingestellt ist, sonst werden die Emails nicht von Avira gescannt und gefiltert.

Nachdem Sie die MX-Einträge für Avira AMES-Cluster eingestellt haben, ist der Service aktiv und die Emails werden gescannt und gefiltert.

## **AVIRA**

Die gefilterten und gescannten Emails werden ganz normal an die Mailbox jedes Kunden weitergeleitet.

### Hinweis

Abhängig von den Time-To-Live (TTL) Einstellungen der MX-Einträge kann es bis zu 24 Stunden dauern, bis die DNS-Änderungen wirksam werden.

Während dieser Zeit kann es vorkommen, dass Email über das alte Routing, ohne AMES Filtering zu Ihrem Mailserver gelangen.

### 3.3 Konfiguration der Firewall

Nachdem die DNS-Änderungen durchgeführt wurden, muss sichergestellt werden, dass der Server für eingehende Nachrichten nur Emails von dem in der Auftragsbestätigung spezifizierten AMES Server-Cluster akzeptiert. Diese Einstellungen können im Firewall-Menü oder auf dem Mailserver vorgenommen werden.

### 3.4 Ausgehende Emails scannen

AMES prüft standardmäßig nur die eingehenden Emails.

#### Hinweis

Der Relay-Dienst für ausgehende Emails ist kein Bestandteil des Standard-Email-Filterdienstes.

Bei Bedarf kann diese Funktion auf Anfrage freigeschaltet werden, wenn Sie einen oder mehrere zulässige Relay-Server hinzufügen möchten. Bitte wenden Sie sich hierfür an Ihren Partner oder an unser Supportteam.

## 4. Benutzereinstellungen für AMES Domains

## 4.1 Allgemeine Einstellungen

Über den Link *Domainstatus* wird der Assistent zur Domain-Aktivierung geöffnet. Klicken Sie im Menü *Domain Übersicht* auf die Registerkarte *Domain* und überprüfen Sie die Allgemeinen Einstellungen der neuen Domain.

Falls nötig vervollständigen Sie die Konfiguration, wie zum Beispiel:

- Email-Adresse des Domain-Administrators
- Angabe des Standard-SMTP-Servers für eingehende Emails der neuen Benutzer
- Email-Adresse aller gesperrten Empfänger
- Art der Freigabe aus der Quarantäne

### 4.2 Einstellung der Benutzer-Dienste

Im Menü *Domain Übersicht* unter der Registerkarte *Dienste*, klicken Sie auf *Für Benutzer verfügbare Dienste*. Hier können Sie bestimmte Optionen für alle Endbenutzer der ausgewählten Domain aktivieren oder deaktivieren.

| Für Benu | utzer verfügbare Dienste               |                                                                                  |
|----------|----------------------------------------|----------------------------------------------------------------------------------|
| Wählen S | ie die Dienste aus, die die Benutze    | r dieser Domain benutzen dürfen.                                                 |
| Auswahl  | Option                                 | Beschreibung                                                                     |
|          | Die Absenderdomain muss<br>existieren. | Wie Spam behandeln, wenn die Absender-Domainadresse nicht aufgelöst werden kann. |
| Auswahl  | Option                                 | Beschreibung                                                                     |
| 7        | SMTP-Auslieferung                      | An Ihren SMTP-Mailserver ausliefern (Standard)                                   |
|          | An Email-Adresse weiterleiten          | Alle Ihre Emails an eine andere Email-Adresse weiterleiten                       |
| Auswahl  | Dienste                                | Beschreibung                                                                     |
| V        | Virenscanner                           | Ihre Emails auf Viren überprüfen.                                                |
| V        | Spamfilter                             | Spam-Emails filtern                                                              |
| V        | Inhaltsfilter                          | Emails anhand des Inhalts filtern.                                               |
| V        | Automatische Antwort                   | Automatische Antwortnachricht an alle empfangenen Emails senden                  |
| Benutzer | rechte                                 |                                                                                  |
| <b>V</b> | Benutzer können Ihre Einstellunge      | n selbst ändern                                                                  |
| Speich   | hern                                   |                                                                                  |

### 4.3 Das Benutzerkonto einer Domain

Sobald AMES für eine Domain konfiguriert wurde und ihr eine gewisse Anzahl von Benutzer zugeordnet wurde, müssen die Benutzer das System ordnungsgemäß verwenden.

Falls eine Email an einen Benutzer zugeschickt wird, der in AMES nicht eingetragen ist, wird das System das Weiterleiten der Email verweigern und sie an den Absender zurückschicken.

Bei AMES ist standardmäßig ein *Catch-all-Alias* eingestellt. Dieser *Catch-all-Benutzer* ist von Vorteil, weil er alle erhaltenen Emails zustellt, z.B. an eine *info@kunde* Email Adresse. Allerdings wird empfohlen das jeder Benutzer sein eigenes AMES-Benutzerkonto erhält.

#### Hinweis

Das Erstellen eines AMES-Benutzerkontos für jeden einzelnen Benutzer ermöglicht die Domain Synchronisierung (LDAP/CSV).

### 4.4 Einen Benutzer hinzufügen

Über die *Domain Übersicht* kann in der Registerkarte *Benutzer* ein neuer Benutzer eingetragen werden.

Klicken Sie auf Benutzer hinzufügen.

| Domain                                           | Dienste                                      | Benutzer                                       | Relay                                   | Signatur                                     | Statistiken                               |                     |                   |                             |                             |            |
|--------------------------------------------------|----------------------------------------------|------------------------------------------------|-----------------------------------------|----------------------------------------------|-------------------------------------------|---------------------|-------------------|-----------------------------|-----------------------------|------------|
| enutzer der l                                    | Domain                                       |                                                | _                                       |                                              |                                           |                     |                   | _                           | doo                         | :-test.cor |
| nten sind alle E<br>er Benutzernan<br>etrachtet. | Benutzer der Domain<br>ne wird als primäre B | aufgeführt. Klicken S<br>Imail-Adresse für den | Sie auf den Namen<br>jeweiligen Benutze | eines Benutzers, un<br>r betrachtet. Etwaige | dessen Einstellung<br>weitere Email-Adres | jen auf.<br>ssen di | zurufer<br>eses B | Erwe<br>n.<br>lenutzers wer | eiterter Me<br>den als Alia | odus 📄     |
| Benutzen                                         | name                                         |                                                |                                         |                                              | 1                                         | Dienste             | e                 | Zustellen                   | Admin                       | Lösche     |
|                                                  |                                              |                                                |                                         |                                              |                                           |                     | -                 |                             |                             |            |
|                                                  |                                              |                                                |                                         |                                              | AV                                        | AS                  | CF                |                             |                             |            |
| doc-test of                                      | <u>com</u> (1 Alias)<br>@doc-test.com        |                                                |                                         |                                              | AV<br>😭                                   | AS                  | CF<br>😭           | ×                           | 2                           |            |
| doc-test o                                       | com (1 Alias)<br>@doc-test.com               |                                                | Anzeig                                  | ge 1-1 (Gesamt: 1)                           | AV<br>2                                   | AS                  | CF                | ×                           | 2                           |            |

Wählen Sie einen Benutzername und Passwort für Ihren neuen Benutzer. Das Passwort muss aus mindestens 6 Zeichen bestehen. Während der Eingabe wird die Passwortstärke angezeigt.

### Hinweis

Der Benutzername wird als primäre Email-Adresse für den jeweiligen Benutzer betrachtet. Etwaige weitere Email-Adressen dieses Benutzers werden als Aliase betrachtet.

Falls dieser Benutzer über "https://ames.avira.com" die Domain-Einstellungen verwalten soll, setzen Sie das Häkchen bei Domainadministrator.

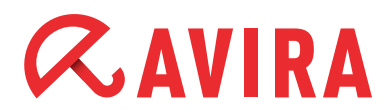

| Einen Benutzer Ihrer Domain hi | zufügen        |       |
|--------------------------------|----------------|-------|
| Objekt                         | Wert           |       |
| Benutzernam (2-63 Zeichen)     | tester1        |       |
| Passwort (6-20 Zeichen)        | •••••          | Stark |
| Passwort bestätigen            | •••••          |       |
| Domainadministrator            |                |       |
| Einstellungen kopieren von:    | Neuer Benutzer | •     |
| Speichern Surücksetze          | n 沟 Zurück     |       |

Mit einem Klick auf **Speichern** wird der neue Benutzer angelegt, allerdings ist der Benutzer standardmäßig deaktiviert.

Dies ermöglicht Ihnen die Prüfung der Einstellungen, bevor Sie wirksam werden.

Um den Benutzer zu aktivieren, klicken Sie auf der Registerkarte *Benutzer* auf seinen Namen, und aktivieren Sie nachträglich in der Registerkarte *Dienste* die Option *Status, Dienste* sowie die *Email-Auslieferungseinstellungen*.

| Benutzer    | Dienste                     | Quarantäne  | Signatur  | Bericht                                                            | Statistiken                    |                          |
|-------------|-----------------------------|-------------|-----------|--------------------------------------------------------------------|--------------------------------|--------------------------|
| Email-Sta   | atus                        | _           | _         | _                                                                  | _                              | tester1                  |
| V 5         | Status                      |             |           |                                                                    | Nur verfügbar wenn aktiv       | iert                     |
| Emailalias( | e) (ein Alias pro Zeile     | e)          |           |                                                                    |                                |                          |
| tester.eins | @domain.demo                |             |           |                                                                    |                                | .fl.                     |
| Dienste     |                             |             |           |                                                                    |                                |                          |
| Auswahl     | Dienste                     |             |           | Beschreibung                                                       |                                |                          |
|             | Virenscanner                |             |           | Ihre Emails auf                                                    | Viren überprüfen.              |                          |
| <b>V</b>    | Spamfilter                  |             |           | Spam-Emails filt                                                   | Erweiterte Einstellungen       |                          |
|             | Inhaltsfilter               |             |           | Emails anhand d                                                    | es Inhalts filtern.            | Erweiterte Einstellungen |
|             | Automatische Antwort        |             |           | Automatische Antwortnachricht an alle<br>empfangenen Emails senden |                                |                          |
| Email-Au    | slieferungsei <u>nste</u> l | llungen     | _         | _                                                                  | _                              | _                        |
| Auswahl     | Option                      |             | Beschre   | eibung                                                             |                                |                          |
| ۲           | SMTP-Auslieferung           |             | An Ihren  | SMTP-Mailserver                                                    | ausliefern (Standard)          |                          |
| 0           | An Email-Adresse w          | eiterleiten | Alle Ihre | Emails an eine an                                                  | dere Email-Adresse weiterleite | n                        |

## 4.5 Mehrere Benutzer hinzufügen

Um mehrere Benutzer gleichzeitig hinzuzufügen, öffnen Sie *Domain Übersicht*, anschließend die Registerkarte *Benutzer* und dann **Mehrere Benutzer hinzufügen**.

| Domain                         | Dienste                               | Benutzer              | Relay              | Signatur               | Statistiken          |           |          |                     |              |            |
|--------------------------------|---------------------------------------|-----------------------|--------------------|------------------------|----------------------|-----------|----------|---------------------|--------------|------------|
| Benutzer der [                 | )omain                                |                       | _                  |                        | _                    |           |          | -                   | do           | c-test.com |
| Inten cind alle P              | anutzar dar Damain                    | aufaaführt Vlieken 9  | Rie auf den Mamor  | oines Benuttors un     | n dessen Einstellung |           | Turnifor | Erw                 | eiterter M   | odus 📄     |
| Der Benutzernan<br>betrachtet. | ne wird als primäre B                 | Email-Adresse für den | jeweiligen Benutze | ar betrachtet. Etwaige | weitere Email-Adres  | ssen di   | eses B   | n.<br>Benutzers wer | den als Alia | ise        |
| Benutzerr                      | ame                                   |                       |                    |                        |                      | Dienst    | e        | Zustellen           | Admin        | Löschen    |
|                                |                                       |                       |                    |                        | AV                   | AS        | CF       |                     |              |            |
| doc-test_com                   | <u>xom</u> (1 Alias)<br>@doc-test.com |                       |                    |                        | 會                    | <b>\$</b> | Ŷ        | *                   | 2            | $\times$   |
|                                |                                       |                       | Anzei              | ge 1-1 (Gesamt: 1)     |                      |           |          |                     |              |            |
| Benutzer                       | Mehrere B                             | Benutzer              |                    |                        |                      | Suche     |          |                     |              | Suchar     |

Geben Sie im Bereich *Wert* die Namen der neuen Benutzer (einen pro Zeile) ein. Sie können die Einstellungen eines vorhandenen Benutzers übertragen, indem Sie sie in der Dropdown-Liste *Einstellungen kopieren von* auswählen.

Die Funktion *Passwortoption* erzeugt zufällige Passwörter und sendet diese per Email an die Benutzer, wenn die Option *Email an Benutzer senden* auf *Ja* eingestellt ist.

| Benutzer zur Domain hinzufügen                                                                                                    | Benutzer zur Domain hinzufügen       |  |  |  |  |  |  |  |
|----------------------------------------------------------------------------------------------------|--------------------------------------|--|--|--|--|--|--|--|
| Objekt                                                                                                    | Wert                                 |  |  |  |  |  |  |  |
| Benutzernamen (1 bis 63 Zeichen, ein<br>Benutzer pro Zeile)<br>z. B.<br>Peter<br>Franz<br>Vertrieb<br>Buchhaltung<br>(alle Einträge in einer eigenen Zeile) | tester2<br>tester3<br>tester4        |  |  |  |  |  |  |  |
|                                                                                                    | li.                                  |  |  |  |  |  |  |  |
| Passwortoption:                                                                                                    | Neue zufällige Passwörter generieren |  |  |  |  |  |  |  |
| Email an Benutzer senden:                                                                                                    | I Ja O Nein                          |  |  |  |  |  |  |  |
| Einstellungen kopieren von:                                                                                                    | tester1                              |  |  |  |  |  |  |  |
| ש Speichern ש Zurücksetzen                                                                                                    | ∖y Zurück                            |  |  |  |  |  |  |  |

Nach dem Speichern wird eine Meldung mit der Liste der zur Domain hinzugefügten Benutzer und Passwörter angezeigt.

Der AMES Mailadmin kann diese Passwörter speichern, falls der Benutzer versehentlich die EMail mit dem Passwort löscht.

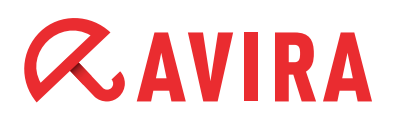

### Hinweis

Es wird empfohlen ein Template *Benutzer* anzulegen, bei welchem sämtliche Einstellungen vorkonfiguriert werden. Somit wird das spätere anlegen weiterer Benutzer erheblich vereinfacht indem die Einstellungen vom Template *Benutzer* kopiert werden können und somit keine weiteren Einstellungen vorgenommen werden müssen.

### 4.6 Hinzufügen eines Benutzer-Alias

Ein Alias kann verwendet werden, um verschiedene Email-Adressen in ein gemeinsames Postfach zu leiten.

Zum Erstellen eines Alias wählen Sie einen *Benutzer* aus und gehen Sie auf den Tab *Dienste*.

Fügen Sie im Text-Feld eine oder mehrere Email-Adressen (z.B. *tester.eins@domain. demo*) hinzu. Jede davon sollte in eine neue Zeile eingetragen und nicht durch andere Zeichen getrennt werden.

Startseite > Domainübersicht > Bearbeiten Benutzer : tester1

| Benutzer                     | Dienste                    | Quarantăne | Signatur | Bericht | Statistiken                  |         |
|------------------------------|----------------------------|------------|----------|---------|------------------------------|---------|
| Email-Statu                  | 5                          | _          | _        | _       |                              | tester1 |
| V Sta                        | tus                        |            |          |         | Nur verfügbar wenn aktivlert |         |
| Emailalias(e                 | e) (ein Alias p            | ro Zeile)  |          |         |                              |         |
| tester.eins@<br>tester.one@o | domain.demo<br>domain.demo |            |          |         |                              | al      |

#### Hinweis

Falls Sie eine *Catch-all-Adresse* anlegen möchten, benutzen Sie bitte die Eingabemaske: \*@domain.demo.

Der Nachteil einer *Catch-all-Adresse* ist, dass alle Email-Adressen akzeptiert werden und dadurch die Domain besonders angreifbar für Spam und Viren wird.

#### Hinweis

Die von AMES automatisch angelegte *Catch-all-Weiterleitung* nutzt eine "Advanced Greylisting". Emails von unbekannten Absendern werden bei dieser Methode erst beim zweiten oder späteren Versuchen zugestellt.

Da Spam-Server nicht versuchen, Emails erneut zu versenden, reduziert sich die Zahl der Emails, die gescannt und gefiltert werden müssen, erheblich.

# **Æ**AVIRA

### 4.7 Benutzerpasswörter zurücksetzen

Domain-Administratoren und Avira Partner können die Passwörter aller Benutzer einer Domain zurücksetzen.

Öffnen Sie *Domain Übersicht*, klicken Sie auf die Registerkarte *Dienste* und navigieren Sie nach unten zum Bereich *Passwort zurücksetzen*. Zum Erstellen eines neuen Passwortes klicken Sie auf **Passwörter zurücksetzen**. Danach wird Ihnen eine Liste der generierten Passwörter angezeigt.

Wenn Sie die Option *Email an Benutzer senden* nicht aktiviert haben, speichern Sie die generierte Passwortliste und senden sie die Anmeldeinformationen jedem Benutzer zu. Falls die Option *Email an Benutzer senden* aktiviert ist, bekommen die Benutzer die neuen Anmeldeinformationen automatisch per Email zugeschickt.

## 5. Quarantäne-Management

AMES beinhaltet mehrere Email-Filterfunktionen und Analysewerkzeugen. Damit können Sie unterschiedliche Einstellungen in Ihrem AMES-Konto konfigurieren.

Infizierte Emails können sofort gelöscht, in Quarantäne verschoben oder nur mit einem Hinweis in der Betreffzeile gekennzeichnet werden. Außerdem können Sie die heuristische Stufe der Spam-Kontrolle verändern sowie fortgeschrittene Spam-Regeln und Inhalts-Filterregeln festlegen.

#### Hinweis

Ein Domain-Administrator kann entsprechend den Sicherheitsrichtlinien des Unternehmens die Filter, Quarantänen und Berichte konfigurieren und diese Optionen für die Endbenutzer deaktivieren.

## 5.1 Handlungsweise bei infizierten Emails

Falls während des AMES-Filtervorgangs infizierte Emails abgefangen wurden, werden diese standardmäßig in die Quarantäne verschoben.

Allerdings besteht auch die Möglichkeit, solche Emails zu markieren und zustellen zu lassen oder sie sofort zu löschen.

Wählen Sie dafür den entsprechenden Benutzer aus, für den Sie gerne die Spamund Vireneinstellungen konfigurieren möchten und klicken Sie auf den Tab *Quarantäne*.

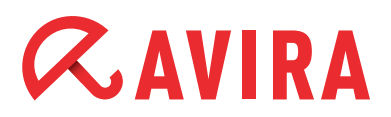

| Benutzer Dienste Qu                             | arantāne Signatur                                                                               | Bericht                 | Statistiken          |                         |  |
|-------------------------------------------------|-------------------------------------------------------------------------------------------------|-------------------------|----------------------|-------------------------|--|
| Die Emails in der Quarantäne a                  | ansehen und freigeben                                                                           | (unit 42)               |                      | tester1                 |  |
| Quarantäne Virensca                             | nner<br>6)                                                                                      |                         | Anzahi Objekte:<br>0 | Letzte 24 Stunden:<br>0 |  |
| Spamquarantäne<br>Als Spam erkannte Nachrichter | (                                                                                               |                         | Anzahl Objekte:<br>0 | Letzte 24 Stunden:<br>0 |  |
| Vom inhaltsfilterquarantän                      | e<br>hrichten                                                                                   |                         | Anzahi Objekte:<br>0 | Letzte 24 Stunden:<br>0 |  |
| Einstellungen Quarantäne                        | _                                                                                               | _                       | _                    | _                       |  |
| Virenscanner                                    | Beschreibung                                                                                    |                         |                      |                         |  |
| Quarantäne                                      | Infizierte Emails werden fü                                                                     | ir 14 Tage in der Quar  | antäne aufbewahrt.   |                         |  |
| C Entfernen (Standard)                          | Viren sofort entfernen                                                                          |                         |                      |                         |  |
| Spamfilter                                      | Beschreibung                                                                                    |                         |                      |                         |  |
| Quarantäne (Standard)                           | Quarantäne (Standard) Als Spam erkannte Emails werden für 30 Tage in der Quarantäne aufbewahrt. |                         |                      |                         |  |
| Betreff kennzeichnen                            | [SRAM] zum Betn                                                                                 | reff der Emails hinzufü | gen.                 |                         |  |
| © Entfernen                                     | Spam-Emails sofort entfer                                                                       | men                     |                      |                         |  |
| Inhaltsfilter                                   | Beschreibung                                                                                    |                         |                      |                         |  |
| Quarantäne (Standard)                           | Blocklerte Emailis werden f                                                                     | für 30 Tage in der Qua  | rantäne aufbewahrt.  |                         |  |
| Betreff kennzeichnen                            | [CF] zum Betreff                                                                                | der Emailis hinzufüger  | 1                    |                         |  |
| © Entfernen                                     | Emailis löschen.                                                                                |                         |                      |                         |  |
| Art der Freigabe aus der Quara                  | antäne                                                                                          | _                       | _                    | _                       |  |
| Art der Freigabe aus der<br>Quarantäne          | Beschreibung                                                                                    |                         |                      |                         |  |
| Oomain                                          | Domaineinstellungen verw                                                                        | venden (Als Originaln   | schricht freigeben)  |                         |  |
| Original                                        | Als Originalnachricht freig                                                                     | geben                   |                      |                         |  |
| C Anhang                                        | Als Anhang freigeben                                                                            |                         |                      |                         |  |
| V. Boalabara                                    |                                                                                                 |                         |                      |                         |  |

In den Einstellungen der *Quarantäne* haben Sie die Möglichkeit, die vorgegebenen Optionen für den "Virenscanner", "Spamfilter" und "Inhaltsfilter" festzulegen.

In der Option *Art der Freigabe aus der Quarantäne* setzen Sie für jeden Benutzer fest wie die infizierten Emails nach Freigabe aus der Quarantäne übermittelt werden sollen.

Die neuen Einstellungen werden erst mit einem Klick auf die Schaltfläche **Speichern** aktiv.

## 5.2 Konfiguration des Spamfilters

Der Spamfilter kann für jeden Benutzer individuell angepasst werden. Dazu wählen Sie erst den gewünschten *Benutzer* aus. Danach gehen Sie auf die Registerkarte *Dienste* und klicken auf **Erweiterte Einstellungen** für den Spamfilter.

| Dienste |                      |                                                                    |                          |  |  |  |  |  |
|---------|----------------------|--------------------------------------------------------------------|--------------------------|--|--|--|--|--|
| Auswahl | Dienste              | Beschreibung                                                       |                          |  |  |  |  |  |
| 1       | Virenscanner         | Ihre Emails auf Viren überprüfen.                                  |                          |  |  |  |  |  |
| V       | Spamfilter           | Spam-Emails filtern                                                | Erweiterte Einstellungen |  |  |  |  |  |
|         | Inhaltsfilter        | Emalis anhand des Inhalts filtern.                                 |                          |  |  |  |  |  |
|         | Automatische Antwort | Automatische Antwortnachricht an alle<br>emptangenen Emails senden |                          |  |  |  |  |  |

Auf der Seite für **Erweiterte Einstellungen** befinden sich vier Registerkarten mit unterschiedlichen Einstellungsoptionen. Unter der Registerkarte *ProTAG* legen Sie die Sperrstufe der eingehenden Emails für die heuristische Spam-Kontrolle fest.

| 57                                    |                                            |                                                                                               |                                                                                  |                                                                                                |                                                                                                    |                                                                 |
|---------------------------------------|--------------------------------------------|-----------------------------------------------------------------------------------------------|----------------------------------------------------------------------------------|------------------------------------------------------------------------------------------------|----------------------------------------------------------------------------------------------------|-----------------------------------------------------------------|
| erkenn                                | ung (heuris                                | itisch)                                                                                       |                                                                                  |                                                                                                |                                                                                                    |                                                                 |
| auf eine E<br>uristische<br>blockiert | Email keine de<br>n Spamerkenr<br>werden.  | r spezifizierten Reg<br>nung auswählen. Ur                                                    | eln angewendet v<br>mso höher die Stu                                            | verden kann, wird eine<br>fe, desto mehr Spam w                                                | heuristische Erkennung ber<br>rird blockiert. Dies erhöht ab                                            | nutzt. Unten können Sie die<br>ber auch die Gefahr, dass s      |
| en Sie die                            | Spamerken                                  | nungsstufe aus                                                                                |                                                                                  |                                                                                                |                                                                                                    |                                                                 |
|                                       |                                            |                                                                                               |                                                                                  |                                                                                                |                                                                                                    |                                                                 |
|                                       |                                            |                                                                                               |                                                                                  |                                                                                                |                                                                                                    |                                                                 |
|                                       |                                            |                                                                                               |                                                                                  |                                                                                                |                                                                                                    |                                                                 |
| (1) 5                                 | Sehr gering                                | (2)                                                                                           | Gerina                                                                           | (3) Normal                                                                                     | (4) Hoch                                                                                                | (5) Sehr hoch                                                   |
|                                       |                                            |                                                                                               |                                                                                  |                                                                                                |                                                                                                    |                                                                 |
| 1.7                                   | 00                                         |                                                                                               | -                                                                                |                                                                                                |                                                                                                    |                                                                 |
|                                       | Cabe                                       |                                                                                               |                                                                                  |                                                                                                |                                                                                                    |                                                                 |
| C                                     | Sehr                                       | Blockiert sehr w                                                                              | enig Spam; Bloo                                                                  | kiert nur, wenn der h                                                                          | euristische Spamwert 100                                                                                | 196 beträgt.                                                    |
| C                                     | Sehr<br>gering                             | Blockiert sehr w                                                                              | enig Spam; Bloc                                                                  | kiert nur, wenn der h                                                                          | euristische Spamwert 100                                                                                | 0% beträgt.                                                     |
| C                                     | Sehr<br>gering<br>Gering                   | Blockiert sehr w<br>Blockiert viel Sp                                                         | venig Spam; Bloc<br>vam; Blockiert, w                                            | kiert nur, wenn der h                                                                          | euristische Spamwert 100<br>Spamwert 90% oder meh                                                       | 0% beträgt.<br>Ir beträgt.                                      |
| 0                                     | Sehr<br>gering<br>) Gering<br>Normal       | Blockiert sehr w<br>Blockiert viel Sp<br>Blockiert einen (<br>mehr beträgt.                   | venig Spam; Bloc<br>aam; Blockiert, w<br>Großteil aller Sp                       | kiert nur, wenn der h<br>enn der heuristische<br>am-Emails; Blockiert,                         | euristische Spamwert 100<br>Spamwert 90% oder meh<br>wenn der heuristische Sp                           | 0% beträgt.<br>Ir beträgt.<br>Damwert 80% oder                  |
| 0                                     | Sehr<br>gering<br>Gering<br>Normal<br>Hoch | Blockiert sehr w<br>Blockiert viel Sp<br>Blockiert einen (<br>mehr beträgt.<br>Starke Spam-Pr | venig Spam; Bloc<br>pam; Blockiert, w<br>Großteil aller Sp<br>rüfung; Blockiert, | kiert nur, wenn der h<br>enn der heuristische<br>am-Emails; Blockiert,<br>wenn der heuristisch | euristische Spamwert 100<br>Spamwert 90% oder meh<br>wenn der heuristische Sp<br>ne Spamwert 65% oder m | 0% beträgt.<br>Ir beträgt.<br>Damwert 80% oder<br>Vehr beträgt. |
| 0                                     | Sehr<br>gering<br>Gering<br>Normal<br>Hoch | Blockiert sehr w<br>Blockiert viel Sp<br>Blockiert einen (<br>mehr beträgt.<br>Starke Spam-Pr | venig Spam; Blockiert, w<br>Großteil aller Sp<br>rüfung; Blockiert,              | kiert nur, wenn der h<br>enn der heuristische<br>am-Emails; Blockiert,<br>wenn der heuristisch | euristische Spamwert 100<br>Spamwert 90% oder meh<br>wenn der heuristische Sp<br>ne Spamwert 65% oder m | 0% beträgt.<br>n beträgt.<br>bamwert 80% oder<br>behr beträgt.  |

Falls Sie den Spam-Filter auf **Hoch** oder **Sehr hoch** einstellen, besteht die Möglichkeit, dass legitime Emails mit Spam-ähnlichen Eigenschaften (False Positive) blockiert werden. Eine regelmäßige Prüfung der Spam-Quarantäne ist in diesem Fall unerlässlich und muss in festgesetzten Zeitabständen durchgeführt werden.

Des Weiteren besteht die Möglichkeit aus dem Bericht heraus, Emails die sich unberechtigt in der Quarantäne befinden wieder freizugeben, zu *Whitelisten* und an das eigene Postfach zustellen zu lassen. Unter der Registerkarte *Absender* können Sie Regeln erstellen, mit denen Sie Email-Adressen von bestimmten Absendern blockieren oder zulassen.

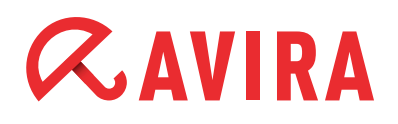

Dafür tragen Sie die gewünschte Email-Adresse des Absenders in das Feld unter *Eine Regel hinzufügen* ein. Danach setzten Sie den Regel Typ auf *Blockieren* oder *Erlauben* und klicken nachträglich auf **Speichern**.

Falls Sie eine Regel löschen wollen, klicken Sie auf die **X**-Markierung in der Spalte "Optionen" und anschließend in dem Pop-up-Fenster auf **OK**.

| lassen<br>Typ | email-Adresse                       | Optionen    |
|---------------|-------------------------------------|-------------|
| \$            | domain_demo@domain.demo             |             |
| \$            | domain.demo@domain.demo             |             |
| 0             | beispiel.blockiert@domain.com       | $\boxtimes$ |
| 0             | beispiel.blockiert@anderedomain.com |             |

Um den Email-Verkehr für eine komplette Domain zuzulassen oder zu blockieren, benutzen Sie die Registerkarte *Domains*. In der Registerkarte *Hosts* können Regeln für das blockieren oder zulassen bestimmter IP-Adressen hinzugefügt werden.

## 5.3 Konfiguration des Inhaltsfilters

Um den Inhaltsfilter zu konfigurieren wählen sie erst den gewünschten *Benutzer* aus. Danach gehen Sie auf die Registerkarte *Inhaltsfilter* und klicken auf **Erweiterte Einstellungen** für den Inhaltsfilter. Unter den Registerkarten *Anhänge* und *Angepasst* können Sie die Email Anhänge für bestimmte Dateitypen sperren.

Die Registerkarte Anhänge beinhaltet drei vordefinierte Optionen:

- Blockieren: Die entsprechenden Dateitypen blockieren
- Blockieren wenn unsicher: Wenn Sie sich nicht sicher sind, ob Sie diese Art von Anhang zulassen wollen, empfehlen wir Ihnen, sie zu blockieren
- Nicht blockieren: Diese Anhänge werden standardmäßig akzeptiert. Sie können diese jedoch auf Wunsch blockieren

In der Registerkarte *Angepasst* haben Sie die Möglichkeit eigene spezielle Regeln zu erstellen, mit denen Emails anhand bestimmter Themen oder Größe blockiert werden können.

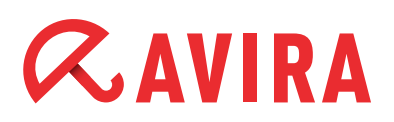

Anhänge Angepasst

#### tester1@domain.demo

| eff enthält                               | Test-Betreff für Inhaltsfilter                                                                  | $\mathbf{X}$                                                                                                    |
|-------------------------------------------|-------------------------------------------------------------------------------------------------|----------------------------------------------------------------------------------------------------|
| hrichtentext enthält                      | Test-Email für Inhaltsfilter                                                                    | $\times$                                                                                                    |
| Nachrichtengröße beträgt mehr als (in Kb) | 5120                                                                                            | $\times$                                                                                                    |
| eff enthält                               | Avira Newsletter                                                                                | $\times$                                                                                                    |
| -                                         | eff enthält<br>hrichtentext enthält<br>Nachrichtengröße beträgt mehr als (in Kb)<br>eff enthält | eff enthält     Test-Betreff für Inhaltsfilter       nrichtentext enthält     Test-Email für Inhaltsfilter       Nachrichtengröße beträgt mehr als (in Kb)     5120       eff enthält     Avira Newsletter |

Um eine Regel zu löschen, klicken Sie auf die X-Markierung in der Spalte "Löschen" und anschließend in dem Pop-up-Fenster auf **OK**.

### 5.4 Virus- und Spam-Benachrichtigungen erstellen

Um das Senden von Berichten zu planen, wählen Sie einen Benutzer und gehen Sie auf die Registerkarte *Bericht*. Aktivieren Sie die Option *Virusbenachrichtigung*, um eine Meldung zu bekommen, sobald ein Virus gefunden wurde. Aktivieren Sie die Option *Spamquarantäne*, um täglich die Spam-Quarantäne Zusammenfassung zu bekommen.

| Benachrichtigungsoptione   | en                                                              | tes                                     |
|----------------------------|-----------------------------------------------------------------|-----------------------------------------|
| Option                     | Beschreibung                                                    | Stat                                    |
| Virusbenachrichtigung      | Wenn Sie diese Funktion aktivieren, erhalten Sie eine Benachric | htigung, wenn ein Virus entdeckt wurde. |
| Berichtsoptionen           |                                                                 |                                         |
| Option                     | Beschreibung                                                    | Status                                  |
| Spamquarantäne             | Tägliche Spamquarantäne zusammenfassung                         |                                         |
| Berichtssprache            | Sprache des Berichts                                            | Deutsch 🜉                               |
| Berichtsadresse            | Email-Adresse, an die die Berichte gesendet werden.             | tester.one@domain.demo                  |
| Berichtszeiten             | Berichtszeiten                                                  | 10:00: 😱 : Neuester Ber                 |
| Blacklist                  | Keine 'Blacklist'-Treffer im Bericht anzeigen                   |                                         |
| Offensichtlicher Spam      | Keinen offensichtlichen Spam im Bericht anzeigen.               |                                         |
| Sortieren nach             | Zeit, Absender, Betreff, Bewertung, TLD                         | Zeit                                    |
| Zeichensatz blockieren     | Den susnewählten Zeichensatz nicht im Bericht anzeigen          | Russisch:                               |
|                            | och dergementen zurenen der men ein och einergen.               | Chinesisch:                             |
| Leer senden                | Einen Bericht senden, auch wenn es keine Einträge glot          |                                         |
| Berichtserstellung         |                                                                 |                                         |
| Quarantänebericht erstelle | n und senden.                                                   | Berichterstellen                        |
| Berichtsverlauf            |                                                                 |                                         |

Unter dem Menü *Berichtsoptionen* haben Sie die Möglichkeit den Quarantänebericht nach Bedarf zu konfigurieren. Mit einem Klick auf **Speichern** wird die neue Konfiguration aktiv.

| Option                     | Beschreibung                                                     | St                                     |
|----------------------------|------------------------------------------------------------------|----------------------------------------|
| Virusbenachrichtigung      | Wenn Sie diese Funktion aktivieren, erhalten Sie eine Benachrich | tigung, wenn ein Virus entdeckt wurde. |
| Berichtsoptionen           |                                                                  |                                        |
| Option                     | Beschreibung                                                     | Status                                 |
| Spamquarantäne             | Tägliche Spamquarantäne zusammenfassung                          |                                        |
| Berichtssprache            | Sprache des Berichts                                             | Deutsch 🜉                              |
| Berichtsadresse            | Emall-Adresse, an die die Berichte gesendet werden.              | tester.one@domain.demo                 |
| Berichtszeiten             | Berichtszeiten                                                   | 10:00: 🖵 : Neuester Be                 |
| Blacklist                  | Keine 'Blacklist'-Treffer im Bericht anzeigen                    |                                        |
| Offensichtlicher Spam      | Keinen offensichtlichen Spam im Bericht anzeigen.                |                                        |
| Sortieren nach             | Zeit, Absender, Betreff, Bewertung, TLD                          | Zeit                                   |
| Zeichensatz blockieren     | Den ausgewählten Zeichensatz nicht im Bericht anzeigen.          | Russisch:                              |
| Leer senden                | Einen Bericht senden, auch wenn es keine Einträge gibt           |                                        |
| Berichtserstellung         |                                                                  |                                        |
| Quarantänebericht erstelle | n und senden.                                                    |                                        |

Klicken Sie auf **Bericht erstellen**, wenn Sie die Quarantäne-Zusammenfassung sofort per Email erhalten wollen. Um eine Berichtsverlauf der letzten 14 Tage anzuschauen, klicken Sie auf **Bericht anzeigen**.

| Zeichensatz blockieren     | Den ausgewählten Zeichensatz nicht im Bericht anzeigen. | Russisch:         |
|----------------------------|---------------------------------------------------------|-------------------|
| Leer senden                | Einen Bericht senden, auch wenn es keine Einträge gibt  |                   |
| Berichtserstellung         |                                                         |                   |
| Quarantänebericht erstelle | en und senden.                                          | Bericht erstellen |
| Berichtsverlauf            |                                                         |                   |
| Zeigen Sie den Berichtsve  | rlauf für die letzten 14 Tage an.                       | Bericht anzeigen  |

#### Hinweis

Es ist empfehlenswert sich von AMES einen täglichen Bericht anfertigen zu lassen, wenn Sie den Service erst seit kurzem nutzen oder strenge Spam-Filtereinstellungen gewählt haben.

Als AMES-Domain-Administrator können Sie einen Quarantänebericht erstellen und diesen an alle Benutzer der Domain senden. Öffnen Sie *Domain Übersicht > Dienste*, navigieren Sie nach unten zum Bereich *Quarantänebericht*, und klicken Sie auf **Senden**.

# *CAVIRA*

## 5.5 Verwaltung der Quarantäne über das Email-Konto

Wenn der tägliche Zusammenfassungsbericht aktiviert ist, erhält der Benutzer jeden Tag eine Email mit den neuesten Spam-Nachrichten und kann somit über den Email-Client seine Quarantäne verwalten, indem er die Links der *Whitelist Optionen* verwendet.

| Von:                                | Betreff:                          | Whitelist Optionen:                                  | Datum:           | Grund |
|-------------------------------------|-----------------------------------|------------------------------------------------------|------------------|-------|
| Alias:                              |                                   |                                                      |                  |       |
| contrarinessbj5@atainvest.com       | Part-Time Work                    | [Nur freigeben] [Sicherer Absender] [Sichere Domain] | 11-01-2012 19:53 | SPAM  |
| dorseyv0382@eoriginal.com           | Administrative Assistant Position | [Nur freigeben] [Sicherer Absender] [Sichere Domain] | 07-01-2012 19:24 | SPAM  |
| 0-2@cancer.org                      | Virtual Assistant Vacancy         | [Nur freigeben] [Sicherer Absender] [Sichere Domain] | 29-12-2011 14:00 | SPAM  |
| 0-4h@telepak.net                    | Part-Time Work                    | [Nur freigeben] [Sicherer Absender] [Sichere Domain] | 29-12-2011 04:49 | SPAM  |
| 0-ka@putnaminv.com                  | Virtual Assistant Vacancy         | [Nur freigeben] [Sicherer Absender] [Sichere Domain] | 26-12-2011 16:56 | SPAM  |
| 0-0-0-0-cbouysset@microapp.com      | Working Part Time                 | [Nur freigeben] [Sicherer Absender] [Sichere Domain] | 22-12-2011 12:54 | SPAM  |
| 6 neue Nachrichten / 16 Nachrichten | ingesamt in Ihrer Quarantäne      |                                                      |                  |       |

Mit einem Klick auf den Email-Betreff können Einzelheiten einer Email eingesehen und überprüft werden.

Falls eine Email als ungefährlich erkannt wird kann sie mit einem Klick auf die Schaltfläche **Diese Nachricht freigeben** aus der Quarantäne entfernt werden.

Wenn Sie Ihre gesamte Quarantäne anzeigen oder Ihre Präferenzen verwalten möchten, können Sie auf den Link **AMES-Web-Interface** klicken, der die Anmeldeseite Ihres AMES-Kontos öffnet.

#### Hinweis

Es ist nicht empfehlenswert, die Option Domain speichern für öffentliche Domains zu verwenden, z. B. gmail.com, yahoo.com, hotmail.com, usw.

## 5.6 Verwaltung der Quarantäne über das AMES-Konto

Um zur Quarantäne zu gelangen, wählen Sie einen Benutzer aus und klicken Sie auf die Registerkarte *Quarantäne*.

Der AMES Admin hat die Möglichkeit das Verhalten bei Viren so zu definieren, dass die Emails ohne infizierte Anhänge an den Benutzer weiter geleitet werden. Die Viren werden sofort vom Email entfernt und das Email wird ohne Anhang an den Benutzer zugestellt.

AMES hat drei vordefinierte Arten von Quarantänen mit jeweils unterschiedlichen Filtervorgängen. Klicken Sie auf den Namen einer Quarantäne, um deren Inhalt zu überprüfen.

Quarantăne Signatur Bericht Statistiken Benutzer Dienste Die Emails in der Quarantäne ansehen und freigeben (unit 28) tester Anzahl Objekte: Quarantäne Virenscanner Letzte 24 Stunden: nfizierte Nachrichten (mit Virus) 0 0 Spamquarantäne Letzte 24 Stunden: Anzahl Oblekte: 0 0 Als Spam erkannte Nachrichten Inhaltsfilterguarantäne Anzahi Objekte Letzte 24 Stunden: om inhaltsfilter blocklerte Nachrichter 0

### 5.6.1 Quarantäne Virenscanner

Startseite > Domainübersicht > Bearbeiten Benutzer : tester1

Der **Quarantäne Virenscanner** speichert alle infizierten Emails 14 Tage lang bevor sie automatisch gelöscht werden. Beim Öffnen der Quarantäne können Emails angesehen, manuell gelöscht oder freigegeben werden.

| Un<br>ge | ten sehen Sie eine Liste<br>löscht.       | emit allen Objekten, die sich in Q                              | uarantäne befinden, Nachrichte | en werden n | ach 14 Tagen           |
|----------|-------------------------------------------|-----------------------------------------------------------------|--------------------------------|-------------|------------------------|
|          | Datum / Quarantine ID 🗸                   | info                                                            |                                | Größe 🖡     | virus 🖡                |
|          | 24-03-2011 10:45<br>20110324104517_258744 | Von: hacker@domain.com<br>Titel: Malware test3                  | <u>To</u> : test@domain.demo   | 44.63 Kb    | TR/Agent.32256.33      |
|          | 24-03-2011 10:44<br>20110324104445_255818 | <u>Von</u> : hacker@domain.com<br><u>Titel</u> : Malware test2  | To: test@domain.demo           | 133.53 Kb   | TR/Gamania.98693       |
|          | 24-03-2011 10:44<br>20110324104403_139028 | <u>Von</u> : hacker@domain.com<br><u>Titel</u> : Malware test 1 | <u>To</u> : test@domain.demo   | 242.64 Kb   | TR/Drop.MSIL.Agent.qgg |
|          |                                           |                                                                 |                                |             |                        |
|          |                                           | Gesamte 0                                                       | Objekte 1-3 / 3                |             |                        |
| К        | Freigeben 🛛 🖓 Lös                         | chen 🎽 Alle löschen                                             |                                |             | ≌ Schliessen           |

### 5.6.2 Spamquarantäne

Wenn Ihr Konto so eingestellt ist, dass Spam-Emails 30 Tage lang in Quarantäne verschoben werden, speichert die **Spamquarantäne** alle abgefangenen Spam-Emails. Nach Ablauf der 30 Tage werden die Emails automatisch aus der **Spamquarantäne** gelöscht. Die **Spamquarantäne** beinhaltet zusätzlich eine Suchfunktion um das Finden von bestimmten Emails zu erleichtern.

| Datum / Quarantäne-ID                    | Absender / Betreff / Empfänger                                            |                                  | Größe 🖡      | Details |
|------------------------------------------|---------------------------------------------------------------------------|----------------------------------|--------------|---------|
| 28-02-2011 05:29<br>20110228052956_89016 | Von: deedeeroœuemore4262@hol.gr<br>Titel: How about Russian bride?        | <u>To</u> demo-user@domain.com   | 1.53 Kb      | R       |
| 25-02-2011 23:31<br>20110225233152_10429 | Von: als@mail2kosher.com<br><u>Titel</u> : ssceexcxual and erotic ppjills | <u>To</u> : demo-user@domain.com | 0.75 Kb      | R       |
| 22-02-2011 10:31<br>20110222103145_59688 | Von: drbenderrick.hsba@hsbc.co.uk<br>Titel: MY CONFIDENTIAL LETTER TO YOU | <u>To</u> : demo-user@domain.com | 4.47 Kb      | R       |
|                                          | QuarantinelD: 💌                                                           | Suchen Acschen                   | pro Seite 10 | •       |
|                                          | Gesamte Objekte                                                           | 1-3 /3                           |              |         |

Die Freigabe von Emails aus der Quarantäne kann auf drei verschieden Arten erfolgen.

• Freigeben

Falls Sie eine markierte Email über diese Schaltfläche freigeben wird nur diese spezifische Email freigegeben

### • Freigeben und als "Kein Spam" merken

Bei dieser Freigabe, wird die entsprechende Nachricht freigeben und alle weiteren Nachrichten vom gleichen Absender werden künftig nicht mehr als Spam behandelt

• An den Admin freigeben

Die Freigabe über diese Option sendet alle ausgewählten Emails an das Konto des Administrators zur Überprüfung

### 5.6.3 Inhaltsfilterquarantäne

Die **Inhaltsfilterquarantäne** sammelt alle Emails, die aufgrund ihrer Größe, Anhänge oder Ihrer persönlichen Präferenzen blockiert wurden. AMES löscht die gesperrten Emails dieser Quarantäne automatisch nach 30 Tagen.

| Unten sehen Sie eine Liste<br>gelöscht.   | mit allen Objekten, die sich in Qua                            | rantäne befinden. Die Nachrichter | n werden na | ch 30 Tagen |
|-------------------------------------------|----------------------------------------------------------------|-----------------------------------|-------------|-------------|
| Datum / Quarantäne-ID 🚽                   | Info                                                           |                                   | Größe 🖡     | Grund 🗸     |
| 24-03-2011 14:25<br>20110324142553_257003 | <u>Von</u> : als@mail2kosher.com<br><u>Titel</u> : test filter | Ig demo-user@domain.com           | 4.74 Kb     | MSG_CF_MIME |
|                                           |                                                                |                                   |             |             |
|                                           | Gesamte Obj                                                    | jekte 1-1 / 1                     |             |             |
| ン Freigeben ン Lös                         | chen 🎽 Alle löschen                                            |                                   | ଧ Sc        | hliessen    |

## 6. Benutzermanagement

Als AMES-Domain-Administrator können Sie alle Benutzer einer Domain auf der Registerkarte *Benutzer* unter *Benutzer der Domain* verwalten. Die Hauptansicht zeigt eine Liste der Benutzer mit dem jeweiligen Dienststatus. Mit einem Klick auf den Namen des Benutzers können Sie dessen Einstellungen aufrufen.

| nutzer der Domain<br>iten sind alle Benutzer der Domain aufgeführt. Klicken Sie auf den N | amen eines Benutzers, un | n dess    | en Ei | nstellungen a<br>Erwei | dom<br>ufzurufen.<br>terter Mo | ain.demo     |
|-------------------------------------------------------------------------------------------|--------------------------|-----------|-------|------------------------|--------------------------------|--------------|
| Benutzername                                                                              | (                        | Dienst    | e     | Zustellen              | Admin                          | Löscher      |
|                                                                                           | AV                       | AS        | CF    |                        |                                |              |
| i domain.demo (1 Alias)<br>domain.demo@domain.demo                                        | 貢                        | -         | â     | ×                      | 2                              | $\mathbf{X}$ |
| tester1 (2 Aliase)<br>tester1@domain.demo, tester.eins@domain.demo                        | 貢                        | -         | Â     | *                      |                                | $\times$     |
| tester2 (1 Alias)<br>tester2@domain.demo                                                  | 宜                        | <b>\$</b> | â     | ×                      |                                | $\times$     |
| tester3 (1 Alias)<br>tester3@domain.demo                                                  | 宮                        | -         | Â     | ×                      |                                | $\times$     |
| tester4 (1 Alias)<br>tester4@domain.demo                                                  | 宮                        | -         | ģ     | 0                      |                                | $\times$     |
| testw (1 Alias)<br>testw@domain.demo                                                      | 宮                        | â         | â     | *                      |                                | $\times$     |
| Anzeige 1-6                                                                               | (Gesamt: 6)              |           |       |                        |                                |              |

### 6.1 Erweiterter Modus

Der erweiterte Modus ermöglicht das Konfigurieren der Dienste einzelner oder mehrerer Benutzer in nur drei Schritten. Aktiviren Sie hierfür die Option *Erweiterter Modus*.

| Wähl | en Sie eine Einstellung | sgruppe aus: | Filteroptionen | -          |                  |                     | Erv | veiterter Modus |   |
|------|-------------------------|--------------|----------------|------------|------------------|---------------------|-----|-----------------|---|
|      | Benutzername 韋          | Alias(e)     | Viren ‡        | Spam ‡     | Inhaltsfilter \$ | Spamerkennungsstufe | \$  | Freigabetyp 🗘   |   |
|      |                         |              | Entferner -    | Quarantä 🕶 | Betreff kenr 👻   | -Alle-              | •   | -Alle- 🔻        | G |

### • Einstellungsgruppe auswählen

Um die Listen nach bestimmten Kriterien zu filtern, verwenden Sie ein oder mehrere Felder in den Spaltenkopfzeilen.

| Wähl | Wählen Sie eine Einstellungsgruppe aus Filteroptionen 👻 |          |                | -          |                 | Erv                 | veiterter Modus | <b>V</b> |
|------|---------------------------------------------------------|----------|----------------|------------|-----------------|---------------------|-----------------|----------|
|      | Benutzername 韋                                          | Alias(e) | <u>Viren</u> ‡ | Spam ‡     | Inhaltsfilter ‡ | Spamerkennungsstufe | Freigabetyp     |          |
|      |                                                         |          | Entferner -    | Quarantä 👻 | Betreff kenr 👻  | -Alle-              | -Alle- 🔻        | 0        |

#### • Benutzer auswählen

Falls alle Benutzer aktiviert oder deaktiviert werden sollen, verwenden Sie das Kontrollkästchen in der Tabellenkopfzeile.

| Wählen Sie eine Einstellungsgruppe aus |          | Filteroptionen | -          |                 | En                    | veiterter Modus | <b>V</b> |
|----------------------------------------|----------|----------------|------------|-----------------|-----------------------|-----------------|----------|
| Benutzername 🖨                         | Alias(e) | <u>Viren</u> ‡ | Spam ‡     | Inhaltsfilter ‡ | Spamerkennungsstufe 💲 | Freigabetyp     |          |
|                                        |          | Entferner -    | Quarantä 🕶 | Betreff kenr 👻  | -Alle-                | -Alle- 🔻        | 0        |

Mit der Schaltfläche **Filter zurücksetzen**, werden alle Filter gelöscht und die Liste aller Benutzer wird wieder angezeigt.

| Wählen Sie eine Einstellung | sgruppe aus: | Filteroptionen | •          |                  | En                    | weiterter Modus |   |
|-----------------------------|--------------|----------------|------------|------------------|-----------------------|-----------------|---|
| Benutzername 🖨              | Alias(e)     | Viren ‡        | Spam ‡     | Inhaltsfilter \$ | Spamerkennungsstufe ‡ | Freigabetyp     |   |
|                             |              | Entferner -    | Quarantă 👻 | Betreff kenr 👻   | -Alle-                | -Alle- 👻        | 3 |

#### • Benutzereinstellungen ändern

Klicken Sie auf die Schaltfläche **Ausgewählte bearbeiten**, um mit der Bearbeitung der Dienste für die ausgewählten Benutzer zu beginnen. Wenn die Änderungen für alle Benutzer der Liste gelten sollen, klicken Sie **Alle bearbeiten**. Über das Symbol in der ersten Spalte aktivieren Sie die Option für die ausgewählten Benutzer.

| Filteroptionen -                                                                                                    |                                                                                             |
|----------------------------------------------------------------------------------------------------|---------------------------------------------------------------------------------------------|
| Schritt 1: Einstellungen ändern                                                                                                    |                                                                                             |
| Bevor Sie eine Einstellung ändern könner<br>Einstellungen, die nicht aktiviert sind, we                                                         | n, müssen Sie diese aktivieren, indem Sie auf das 🗟-Symbol klicken.<br>rden nicht geändert. |
| Viren<br>Emails, die einen Virus enthalten,<br>können entfernt oder in Quarantäne<br>genommen werden.                                           | <ul> <li>Quarantäne</li> <li>Entfernen</li> </ul>                                           |
| Spam<br>Emails, die als Spam markiert sind,<br>können entfernt, in Quarantäne<br>genommen oder gekennzeichnet<br>werden. Gekennzeichnete Emails | <ul> <li>Quarantāne</li> <li>Betreff kennzeichnen</li> <li>Entfernen</li> </ul>             |

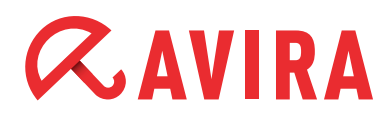

Nachdem Sie die benötigten Änderungen vorgenommen haben klicken Sie auf die Schaltfläche **Weiter** und überprüfen nochmals Ihre Änderungen. Die von Ihnen vorgenommenen Änderungen werden aktualisiert sobald Sie auf **Anwenden** und dann auf **Schließen** klicken.

## 7. Statistiken

Unter der Registerkarte *Statistiken* werden alle wichtigen Informationen zur Menge an Emails, die Avira für Sie bearbeitet hat dargestellt.

Befinden Sie sich auf der Ebene *Domäne,* können Sie sämtliche Daten einsehen. Auf der *Benutzer* Ebene sehen Sie nur die eigene persönliche Statistik.

Die Informationen zu den bearbeiteten Emails sind nach *Eingang, Ausgang, nicht überprüft, Virus blockiert, Spam blockiert* und *Inhalt blockiert* gegliedert.

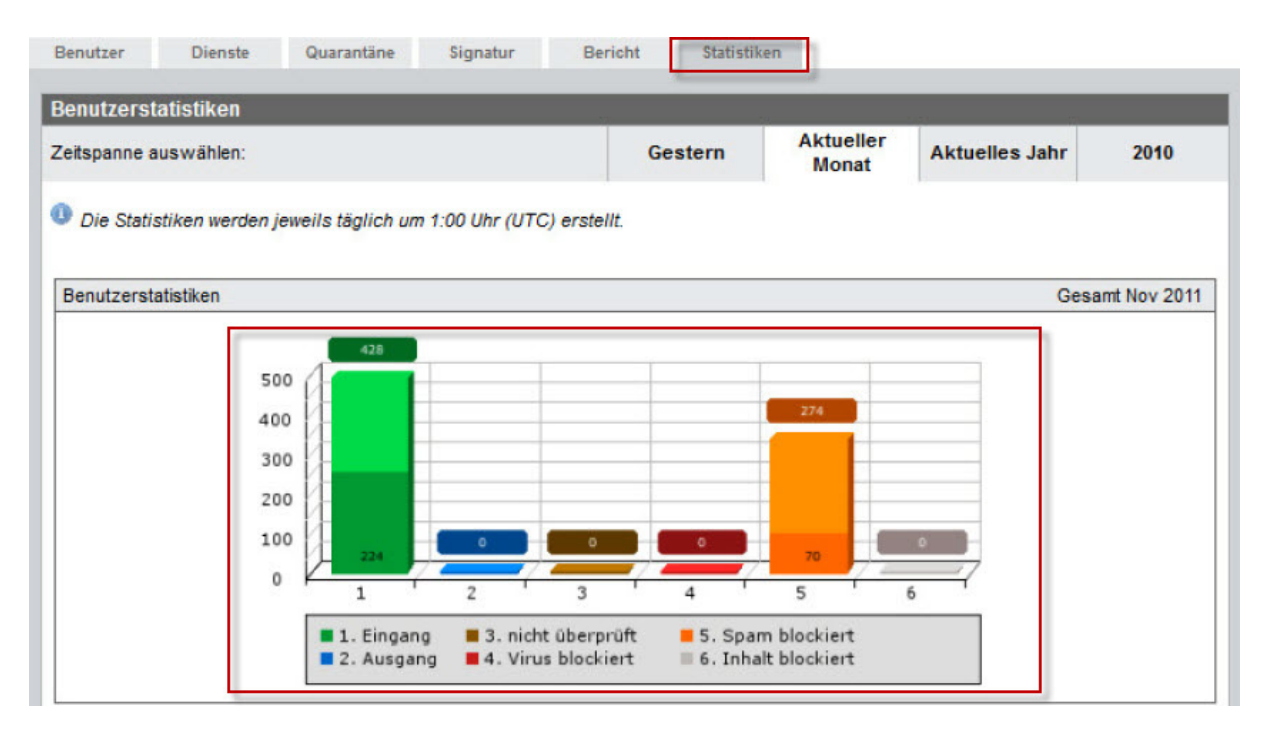

Der Zeitraum der Statistiken kann über das Menü Zeitspanne geändert werden.

Wenn Sie z B. den aktuellen Monat auswählen, sind für den ausgewählten Benutzer oder die Domain auch "Tägliche"-Statistiken verfügbar.

Wenn Sie ein bestimmtes Jahr auswählen, können Sie auf ähnliche Weise für einen Benutzer oder eine Domain "Monatliche"-Statistiken aufrufen.

Dazu gehört auch ein Bericht über die "Top 10" der von Avira in Ihrer Domain/ Postfach am häufigsten gefilterten Viren. Weitere Statistiken zeigen eine Liste über die "Top 25 Absender" und "Top 25 Empfänger" von Emails.

Service

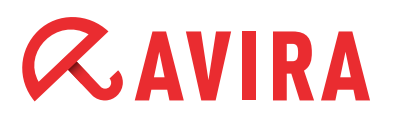

## 8. Service

### • Support-Service

Auf unserer Avira Webseite erhalten Sie alle nötigen Informationen zu unserem umfangreichen Support-Service.

### • Kontaktadresse

Adresse Avira Operations GmbH & Co. KG Kaplaneiweg 1 D-88069 Tettnang Deutschland

### • Internet

Allgemeine Informationen über uns und unseren Produkten erhalten Sie auch auf unserer Webseite

Dieses Handbuch wurde mit äußerster Sorgfalt erstellt. Dennoch sind Fehler in Form und Inhalt nicht ausgeschlossen. Die Vervielfältigung dieser Publikation oder von Teilen dieser Publikation in jeglicher Form ist ohne vorherige schriftliche Genehmigung durch die Avira Operations GmbH & Co. KG nicht gestattet.

#### Ausgabe Q4-2012

Hier verwendete Marken- und Produktnamen sind Warenzeichen oder eingetragene Warenzeichen ihrer entsprechenden Besitzer. Geschützte Warenzeichen sind in diesem Handbuch nicht als solche gekennzeichnet. Dies bedeutet jedoch nicht, dass sie frei verwendet werden dürfen.

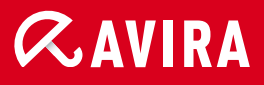

### live free.

© 2012 Avira Operations GmbH & Co. KG. Alle Rechte vorbehalten. Irrtümer und technische Änderungen vorbehalten.

Avira Operations GmbH & Co. KG Kaplaneiweg 1 88069 Tettnang Germany Telefon: +49 7542-500 0 Telefax: +49 7542-500 3000 www.avira.de